# **GESTIONALE PCTO**

# MANUALE TUTOR SCOLASTICO

Procedure per la compilazione dei tutors scolastici del portale:

# 1. Creare il/i percorsi formativi legati all'azienda.

Viene richiesta una descrizione che comparirà nel patto formativo e nel progetto formativo.

| ANAGRAFICHE                                                                         | i classe                                               |                                                                                  |         |
|-------------------------------------------------------------------------------------|--------------------------------------------------------|----------------------------------------------------------------------------------|---------|
| Archivio                                                                            | Silvia Galasso<br>Silvia.galasso@iisbadoni.edu.it      |                                                                                  | Rimuovi |
| Percorsi formativi                                                                  | ie<br>ormativi                                         |                                                                                  |         |
| LLS.<br>Be onl                                                                      | A.A. 2021/22 ~                                         |                                                                                  | AD      |
| ANAGRAFICHE Classi Studenti Genitori Aziende Referenti di classe Uttors di progetto | Descrizione     Azlende     Competenze in     ingresso | Descrizione percorso formativo<br>Sorgente 日 日 田 日 日 日 日 日 日 日 日 日 日 日 日 日 日 日 日 |         |
| REPORT FIRME MANCANTI  Firme mancanti  ARCHIVIO PCTO Percorsi formativi             |                                                        | Configurazione reti                                                              |         |

# 2. Selezionare le competenze del percorso formativo (quelle trasversali sono già selezionate)

Cliccando sul percorso creato compare la finestra.

#### Clicca su Percorso formativo -> Competenze in ingresso

Scegliere le competenze associate al progetto formativo, le ritroverete poi quando create il PCTO associato allo studente.

| A.A. 2021/22 ~                         | A                                                                                                    |
|----------------------------------------|----------------------------------------------------------------------------------------------------|
| 1 Descrizione                          | Collega competenze in ingresso <a>&lt; Torma alla lista</a>                                                                                                    |
| Aziende     Competenze in     ingresso | Trasversali       ✓       Competenza personale, sociale e capacità di imparare a imparare       ✓       Competenze in materia di cittadinanza       ✓       Competenza imprenditoriale         Competenza in materia di consapevolezza ed espressione culturale       ✓       Competenza imprenditoriale       ✓                                          |
|                                        | Elettrotecnica         Applicazione dei procedimenti       Utilizzo della strumentaziome         Operare nel rispetto delle normative per sicurezza del lavoro       Gestire progetti e processi produttivi correlati a funzioni aziendali                                                                                                    |
|                                        | Telecomunicazioni         Configurare, installare e gestire       Scegliere dispositivi e strumenti in         base alle loro caratteristiche       dispositivi e strumenti elettronici e di         funzionali       Documentare l'attività svolta       Identificare e applicare le         metodologie e le tecniche della       gestione per progetti |

#### 3. Creare il percorso PCTO

Si potrà creare il P.C.T.O. ma per attivarlo bisogna aspettare che sia stata firmata la convenzione (la gestisce l'amministratore).

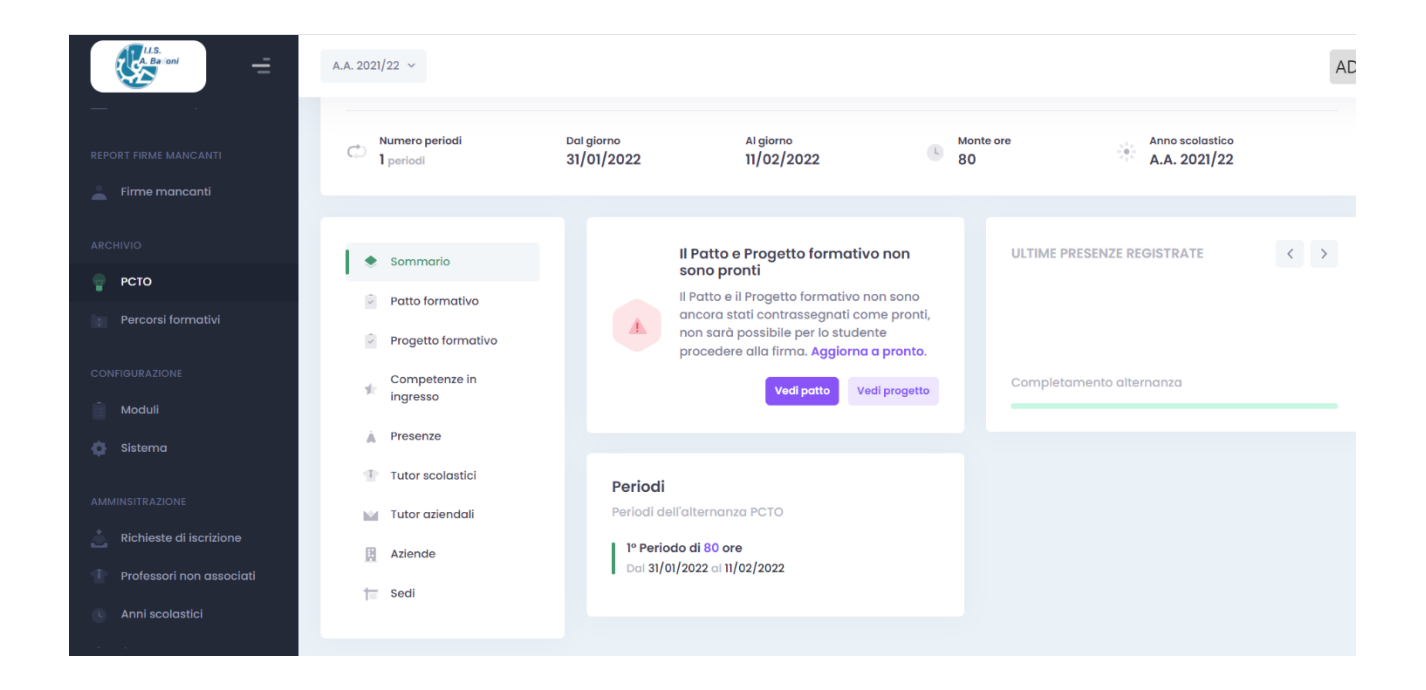

Cliccando su **Patto Formativo** potrete vedere il nome del percorso formativo e l'attività ad esso associata, se volete potete modificarle.

Cliccando su **Progetto Formativo** vedrete alcune informazioni dell'azienda che verranno inserite nel progetto formativo.

| A.Ba oni              | A.A. 202 | 21/22 ~                                         |                    |                       |                                 |                                 |                                  |   |         |
|-----------------------|----------|-------------------------------------------------|--------------------|-----------------------|---------------------------------|---------------------------------|----------------------------------|---|---------|
| ANAGRAFICHE           | РСТО     | 2 elementi Cerca.                               |                    | Q                     |                                 | 0                               | Aggiungi Stage                   |   | Esporta |
| Classi                | # 1      | STUDENTE                                        | AZIENDE 1          | PERCORSO<br>FORMATIVO | 1º PERIODO                      | 2º PERIODO                      | 1 3º PERIODO 11                  |   | AZION   |
| 🖤 Genitori            | 2        | CA CORTI ADAM<br>4Bti<br>Telecomunicazioni      | TECHNOPROBE<br>SPA | Elettronica           | 30/12/2021 -<br>11/02/2022 (80) | 30/05/2022 -<br>14/06/2022 (80) | 05/09/2022 -<br>24/09/2022 (160) | 1 |         |
| Referenti di classe   | 1        | BM BONFANTI MATTIA<br>4Bti<br>Telecomunicazioni | EASYNET            | Gestione reti         | 30/12/2021 -<br>11/02/2022 (80) | 30/05/2022 -<br>14/06/2022 (80) | 05/09/2022 -<br>24/09/2022 (160) |   |         |
| REPORT FIRME MANCANTI | Vista    | ı da 1 a 2 di 2 elementi                        |                    |                       |                                 |                                 | Elementi per pagina 10 🖨         | < | 1 >     |
| Firme mancanti        |          |                                                 |                    |                       |                                 |                                 |                                  |   |         |
| РСТО                  |          |                                                 |                    |                       |                                 |                                 |                                  |   |         |
| Percorsi formativi    |          |                                                 |                    |                       |                                 |                                 |                                  |   |         |

#### Clicca PCTO -> AGGIUNGI STAGE ->

## Clicca PCTO e seleziona lo studente.

|                                  | ctory dammy architer agginnig                |                                                   | <u> </u>                                                         |                              |
|----------------------------------|----------------------------------------------|---------------------------------------------------|------------------------------------------------------------------|------------------------------|
| 🏥 App ★ Bookmarks 🕝 Google 🚨 Pi  | revisioni Meteo Le 🏥 Istituto di Istruzion 🧃 | Argo - registro elett 🔺 RegistroEli 🛛 🔤 yoU@      | 🤌 🏧 Banca Intesa  🍟 TG24 mezz'ora20,0 💡 Facebook  🚈 One A        | .M   Login 🛛 » 🕴 🔠 Elenco di |
| LUS.<br>A. Baroni                | A.A. 2021/22 🗸                               |                                                   |                                                                  | AD                           |
|                                  | Aggiunta alternanza                          |                                                   |                                                                  |                              |
| ANAGRAFICHE                      | Informazioni generali                        |                                                   |                                                                  |                              |
| Classi                           | Studente                                     | Azienda                                           | Sedi di tirocinio                                                |                              |
| 🔔 Studenti                       | MILANI FEDERICO                              | ~ EASYNET                                         | ✓ CORSO PROMESSI SPOSI 25D                                       | , LECCO (BS) 23900 ~         |
| Genitori                         |                                              | Attenzione<br>Vengono fatte vedere solo le        | aziende con la convenzione firmata, con                          |                              |
| Aziende                          |                                              | almeno una sede, con almer<br>percorso formativo. | io un tutor e associate ad almeno un                             |                              |
| Referenti di classe              |                                              |                                                   | Percorso formativo                                               |                              |
| Tutors di progetto               |                                              |                                                   | Opsilone ren                                                     |                              |
| REPORT FIRME MANCANTI            | Informazioni sui tutor                       |                                                   |                                                                  |                              |
| 🔔 🛛 Firme mancanti               | Tutor scolastici                             |                                                   | Tutor aziendali                                                  |                              |
|                                  | Silvia Galasso                               |                                                   | <ul> <li>MISSAGLIA FRANCESCO (andrea.nava@easynet.it)</li> </ul> | ~                            |
| ARCHIVIO                         |                                              |                                                   |                                                                  |                              |
| 💡 РСТО                           | Specifiche sulla durata                      |                                                   |                                                                  |                              |
| Percorsi formativi               | # Data inizio                                | Data fine                                         | Monte ore                                                        | Azioni                       |
|                                  |                                              |                                                   |                                                                  |                              |
| Scrivi qui per eseguire la ricer | rca 🛛 🛛 🗄 👩 💽                                | 🔚 🖪 🙃 🚺 🚟 📄                                       | , 🔤 📙 📰 🐖 🏹 🔽 26%) 🔺 🖻 📥 (                                       |                              |

# 4. Selezionare delle competenze PCTO

#### Clicca su PCTO -> Competenze in ingresso -> Collega.

Puoi confermare le competenze inserite nel percorso formativo o modificarle.

| Sommario               | Compentenze in ingresso 6 elementi Cerca                                  | Q               | O Colleg          |
|------------------------|---------------------------------------------------------------------------|-----------------|-------------------|
| Patto formativo        |                                                                           |                 |                   |
| Competenze in ingresso | COMPETENZA                                                                | 1 Nº CAPACITÀ 1 | ARTICOLAZIONE 1   |
| Presenze               | Configurare, installare e gestire sistemi di elaborazione dati e reti     | 4               | Telecomunicazioni |
| 1 Professori           | Sviluppare applicazioni informatiche per reti locali o servizi a distanza | 3               | Telecomunicazioni |
| Tutor miondeli         | Competenza personale, sociale e capacità di imparare a imparare           | 5               | Trasversale       |
|                        | Competenza imprenditoriale                                                | 5               | Trasversale       |
| Aziende                | Competenza in materia di consapevolezza ed espressione culturale          | 2               | Trasversale       |
| Sedi                   | Competenze in materia di cittadinanza                                     | 1               | Trasversale       |
|                        |                                                                           |                 |                   |

Queste competenze con i relativi descrittori verranno stampate sui **Patti Formativi** e verranno valutate dal tutor aziendale al termine dello stage.

## 5. Patto e Progetto Formativo completato

Torna su Sommario e clicca Aggiorna Pronto.

| Numero periodi<br>3 periodi | Dal giorno<br>30/12/2021 | Al giorno<br>24/09/2022                                                                                                    | 6                           | Monte ore 320 | Anno scolastico<br>A.A. 2021/22 |     |
|-----------------------------|--------------------------|----------------------------------------------------------------------------------------------------|-----------------------------|---------------|---------------------------------|-----|
| Patto formativo Persenze    |                          | I Patto formativo non è pronto<br>I patto formativo non è ancora ancora<br>contrassegnato come pronto, non sa<br>possibile per lo studente procedere al<br>Aggiorna a pronto. | a stato<br>rà<br>Ila firma. | ULT           | IME PRESENZE REGISTRATE         | < > |
| 1 Professori                |                          |                                                                                                    |                             |               |                                 |     |
| Tutor aziendali             |                          |                                                                                                    |                             |               |                                 |     |

Quindi il Patto formativo e il Progetto formativo sono completi di attività competenze e indicazioni dell'azienda.

Il Patto ora dovrà essere firmato da studente/genitore e dalla Dirigente.

### 6. Attivare lo stage vero e proprio PCTO

(Questo meglio lo faccia l'amministratore dopo aver verificato tutte le firme)

Lo studente aggiornerà le presenze e le attività svolte.

Alla fine dello Stage dopo aver verificato che lo studente abbia inserito le presenze clicca su **Termina 1° Periodo.** 

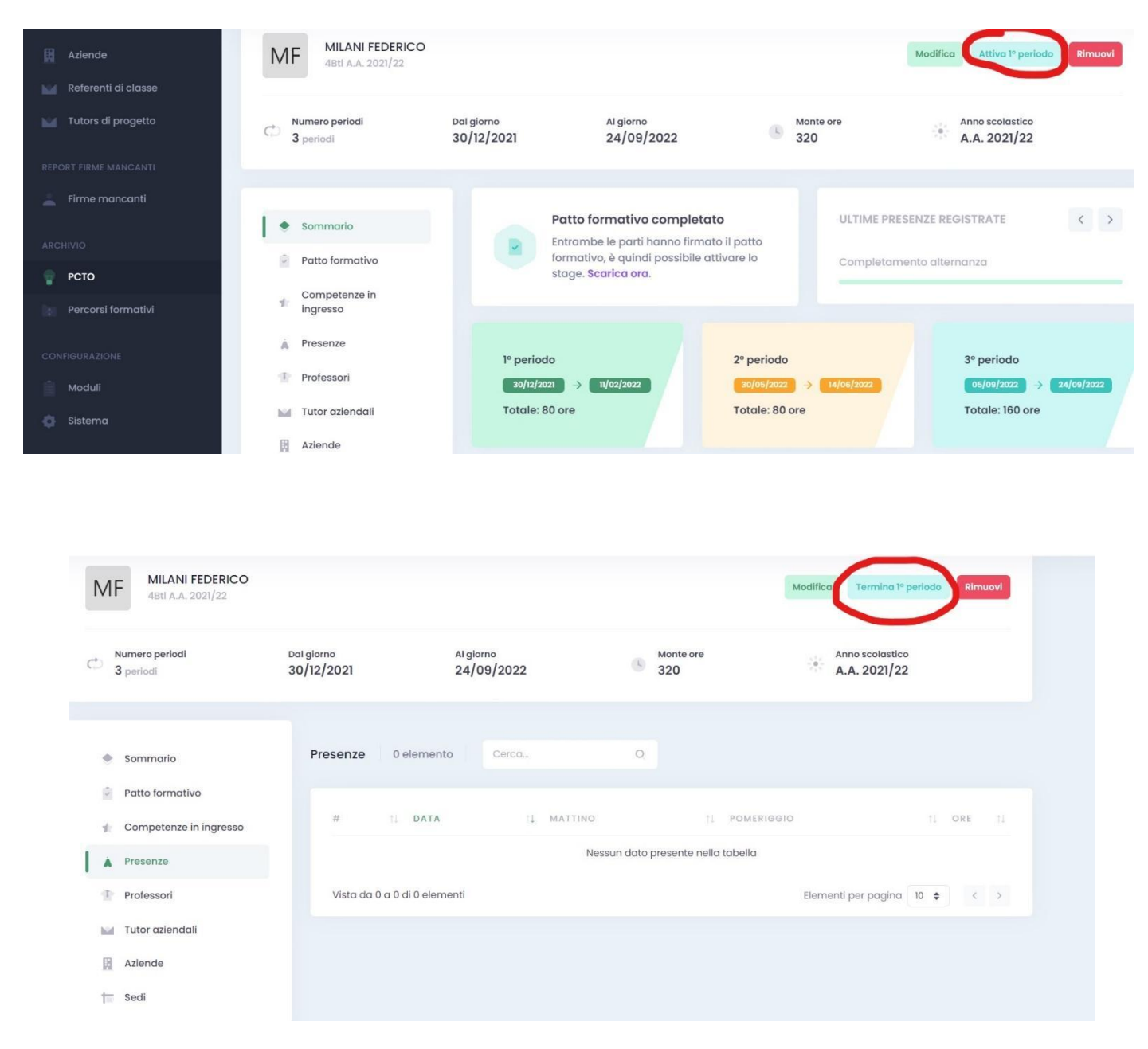

Dopo il termine dello stage studenti e tutor aziendale potranno compilare i relativi moduli di valutazione; i Report sono poi scaricabili selezionando studenti o classi.